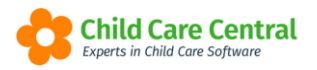

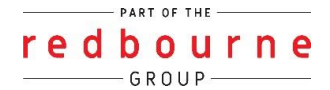

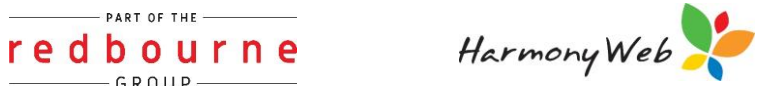

# **Program Setup**

In order to build Programming templates, you may first setup your category headings, philosophies and theorists within the 'Program Setup' window.

This tip sheet will walk you through:

- Creating Program Categories
- Create Program Philosophies
- Create Program Theorists
- Troubleshooting

## **Summary**

### Create Program

- 1. Click on Program & Practices menu
- 2. Select Program Setup
- 3. On the Program Categories tab click on +Create
- 4. Enter name
- 5. Click Save

#### Create Philosophies

- 1. Click on Program & Practices menu
- 2. Select Program Setup
- 3. On the Program Philosophies tab click on +Create
- 4. Enter philosophy
- 5. Click Save

#### Create Theorists

- 1. Click on Program & Practices menu
- 2. Select Program Setup
- 3. On the Program Theorists tab click on +Create
- 4. Enter theorist
- 5. Click Save

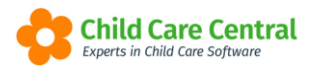

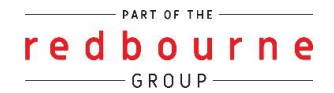

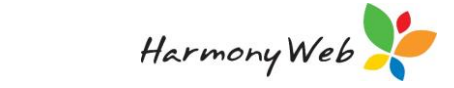

# **Program Setup**

## Detailed

To open this window, navigate to **Program & Practices** menu and select **Program Setup:** 

| Demonstration Site - Redbourne Child Care Centre | Child Care 👻 | Processing - | Accounts - | Reports + | Quality - | Program & Practices 👻 | Admin 👻 | Support | ۰. |
|--------------------------------------------------|--------------|--------------|------------|-----------|-----------|-----------------------|---------|---------|----|
| Home                                             |              |              |            |           | 4         | Program Setup         |         |         |    |
|                                                  |              |              |            |           |           | Programming           |         |         |    |
| DASHBOARD                                        |              |              |            |           |           | Portfolio Entries     |         |         |    |
|                                                  |              |              |            |           |           | Diary                 |         |         |    |
| Work Centre                                      |              |              |            |           |           | Evidence of Learning  |         |         |    |
| WORK OCHIEC                                      |              |              |            |           |           | Daily Care            |         |         |    |
| Welcome to your Work Centre.                     |              |              |            |           |           |                       |         |         |    |

### **Program Categories**

The Program Categories are the main headings to be written to within programming templates.

| Search Keyv   | word Sea                | rch Reset  |              |        | Displaying 4 out of 4 |
|---------------|-------------------------|------------|--------------|--------|-----------------------|
| urrent Search | Options: Status: Active |            |              |        |                       |
| Order         | Program Category        | Created By | Date Created | Active |                       |
| <b>^</b>      | Intentional Teaching    |            | 30/09/2020   | Active | Edit Inactivate       |
| * *           | Children Contribution   |            | 30/09/2020   | Active | Edit Inactivate       |
| * *           | Parent Contribution     |            | 30/09/2020   | Active | Edit Inactivate       |
| * *           | Extension Ideas         |            | 30/09/2020   | Active | Edit Inactivate       |

All active Program Categories will display in the list. You may view inactive categories via the advanced search function.

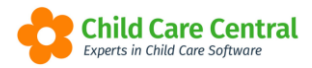

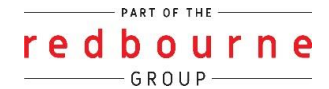

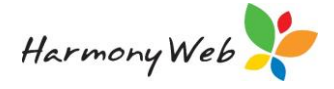

| PROGRAM SE         | TUP           |        |       |
|--------------------|---------------|--------|-------|
| Program Categories | Program Theor | ists   |       |
| Search Keyword     | •             | Search | Reset |
| Other Options      |               |        |       |
| Status             |               |        |       |
| Active             | •             |        | C     |
| Both               |               |        |       |
| Active             |               |        |       |
| Inactive           |               |        |       |
| Dennet             | Carability    |        |       |

To create a new Program Category, click the **+Create** button.

Enter the category name in the Add Program Category window:

| Add Program Category |            |
|----------------------|------------|
| Program Category *   |            |
|                      | ĥ.         |
|                      |            |
|                      | Close Save |

Click the **Save** button to save the record and you will get a successful message:

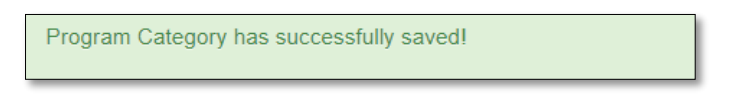

You may also click the **Inactivate** button to inactivate the record if the Program Category is not in use.

To change the ordering in which these items will be displayed within your templates, move them up and down using the arrows:

| Or       | der |
|----------|-----|
| <b>^</b> | ¥   |
| 1        | *   |

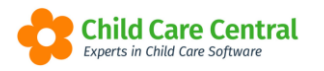

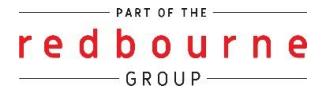

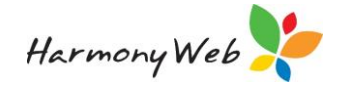

### **Program Philosophies**

Program Philosophies are the philosophies you wish to link to within programming records.

| PROGRA      | AM SETUP                                                                                          |                |              |        |  |  |  |
|-------------|---------------------------------------------------------------------------------------------------|----------------|--------------|--------|--|--|--|
| Program Cat | tegories Program Philosophies                                                                     | gram Theorists |              |        |  |  |  |
| Search Ke   | Search Keyword Search Reset Displaying 0 out of 0 Create   Current Search Options: Status: Active |                |              |        |  |  |  |
| Order       | Philosophy                                                                                        | Created By     | Date Created | Active |  |  |  |
|             |                                                                                                   |                |              |        |  |  |  |

All active Program Philosophies will display in the list. You may view inactive Philosophies via the advanced search function.

You may also use the advanced search function to filter records created by service or a specific educator.

To create a new Program Philosophy, click the **+Create** button.

Enter the philosophy in the Add Program Philosophy window:

| dd Program Philosophy |            |
|-----------------------|------------|
| Philosophy Name       |            |
|                       |            |
|                       |            |
|                       | Close Save |

Click the **Save** button to save the record.

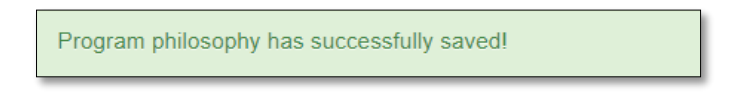

The Philosophy will be saved. You may then edit or inactivate the Philosophy entries as required.

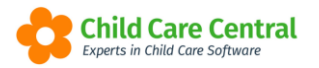

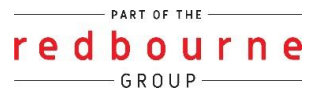

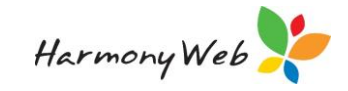

| gram Cat                 | egories Program Philosophies Program Theorists                                              |            |              |                           |             |            |
|--------------------------|---------------------------------------------------------------------------------------------|------------|--------------|---------------------------|-------------|------------|
| earch Ke                 | word • Search Reset                                                                         |            | Disp         | laying <mark>5</mark> out | of <b>5</b> | 🕀 Crea     |
| rrent <mark>S</mark> ear | ch Options: Status: Active                                                                  |            |              |                           |             |            |
| Order                    | Philosophy                                                                                  | Created By | Date Created | Active                    |             |            |
| ↑ ↓                      | Respect for diversity by acknowledging the cultural backgrounds, languages, values and      | O, Jacinta | 15/09/2022   | Active                    | Edit        | Inactivate |
| <b>↑ ↓</b>               | We believe that community engagement is important as it has an immense impact on children's | O, Jacinta | 15/09/2022   | Active                    | Edit        | Inactivate |
| <b>↑ ↓</b>               | We believe that secure, respectful and reciprocal relationships provide children with       | O, Jacinta | 15/09/2022   | Active                    | Edit        | Inactivate |
| <b>↑ ↓</b>               | We believe young children represent the first of the future generations which makes it      | O, Jacinta | 15/09/2022   | Active                    | Edit        | Inactivate |
| <b>↑ ↓</b>               | We believe indoor/ outdoor learning environments support all aspects of children's learning | O, Jacinta | 15/09/2022   | Active                    | Edit        | Inactivate |
| ↑ ¥                      | We believe indoor/ outdoor learning environments support all aspects of children's learning | O, Jacinta | 15/09/2022   | Active                    | Edit        | Ina        |

You may also hover your mouse over the text for a quick view:

| Sear   | rch Key  | word Search Reset                                                                                                    |            | Displ        | laying <b>5</b> out | of 5 | 🕀 Creat    |
|--------|----------|----------------------------------------------------------------------------------------------------|------------|--------------|---------------------|------|------------|
| Curren | nt Searc | h Options: Status: Active                                                                                                    | /          |              |                     |      |            |
| 0      | rder     | Philosophy                                                                                                    | Created By | Date Created | Active              |      |            |
| 1      | •        | Respect for diversity by acknowledging the cultural backgrounds, languages, values and                                                   | O, Jacinta | 15/09/2022   | Active              | Edit | Inactivate |
| 1      | •        | We believe that community engagement Respect for diversity by acknowledging e impact on children's                                       | O, Jacinta | 15/09/2022   | Active              | Edit | Inactivate |
| *      | •        | We believe that secure, respectful and values and contributions of all families in Idren with                                            | O, Jacinta | 15/09/2022   | Active              | Edit | Inactivate |
| 1      | •        | the child care centre and the surrounding<br>We believe young children represent the community, including Aboriginal and thinch makes it | O, Jacinta | 15/09/2022   | Active              | Edit | Inactivate |
| 1      | *        | We believe indoor/ outdoor learning environments support all aspects of children's learning                                              | O, Jacinta | 15/09/2022   | Active              | Edit | Inactivate |

To change the ordering in which these items will be displayed within your templates, move up and down using the arrows:

| Or       | der |
|----------|-----|
| <b>^</b> | ♦   |
| ↑        | •   |

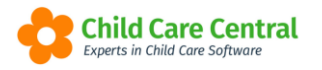

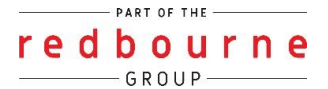

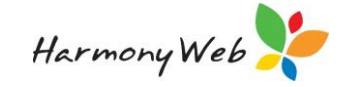

### Program Theorists

Program Theorists are the theorist entries you wish to link to within programming records.

All active Program Theorists will display in the list. You may view inactive Theorists via the advanced search function.

| ROGRA                                                                                                    | M SETUP                      |                   | -            |        |  |  |
|----------------------------------------------------------------------------------------------------|------------------------------|-------------------|--------------|--------|--|--|
| Program Cat                                                                                                    | egories Program Philosophies | Program Theorists |              |        |  |  |
| Search Keyword Search Reset Displaying 0 out of 0 Image: Create   Current Search Options: Status: Active Status: Active |                              |                   |              |        |  |  |
| Order                                                                                                    | Theorist                     | Created By        | Date Created | Active |  |  |
|                                                                                                    |                              |                   |              |        |  |  |

To create a new Program Theorist, click the **+Create** button.

Enter the theorist entry in the 'Add Program Theorist' window:

| • |
|---|
|   |
|   |
|   |
|   |
|   |

Click the **Save** button to save the record and you will receive a successful message:

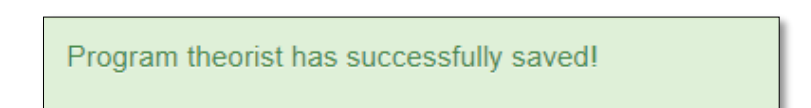

The theorist entry will be saved. You may also edit an entry if required:

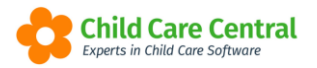

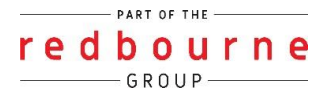

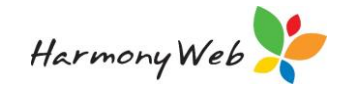

| ogram Categ   | ories Program Philosophies                     | Program Theorists                                |            |              |                |                 |
|---------------|------------------------------------------------|--------------------------------------------------|------------|--------------|----------------|-----------------|
| Search Key    | vord 🝷 Se                                      | arch Reset                                       |            |              | Displaying 1 o | ut of 1 🕞 Creat |
| urrent Search | Options: Status: Active                        |                                                  |            |              | ~              |                 |
| Order         | Theorist                                       |                                                  | Created By | Date Created | Active         |                 |
| <b>↑ ↓</b>    | Lev Vygotsky -<br>Vygotsky emphasised the impo | rtance of relationships and interactions between | O, Jacinta | 15/09/2022   | Active         | Edit Inactivate |

You may hover your mouse over the text for a quick view:

| rogram Categories Program Philosophies Program Theorists                                                                                                    |            |              |                  |                 |
|----------------------------------------------------------------------------------------------------|------------|--------------|------------------|-----------------|
| Search Keyword                                                                                                    |            |              | Displaying 1 out | of 1 Create     |
| Current Search Options: Status: Active                                                                                                    |            |              |                  |                 |
| Order Theorist                                                                                                    | Created By | Date Created | Active           |                 |
| Lev Vygotsky -<br>Vygotsky emphasised the importance of relationships and interactions between                                                                                                    | O, Jacinta | 15/09/2022   | Active           | Edit Inactivate |
| 1<br>Lev Vygolsky -<br>Vygolsky emphasiaed the importance of<br>relationships and interactions between<br>children and more knowledgeable peers<br>and adults. He believe dhat children's<br>cognitive understandings were enriched<br>and deepened when they were<br>'scalifolded' by parent, teachers or peers.<br>Social interactions involve<br>communicating, so Vygolsky also<br>emphasized the role of language in the<br>development of the child's limiting |            |              |                  |                 |

You may also click the **Inactive** button to inactivate the record if the Theorist entry is no longer in use.

To change the ordering in which these items will be displayed within your templates, move up and down using the arrows:

| er |
|----|
| •  |
| ↓  |
|    |

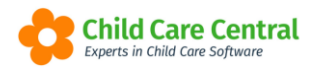

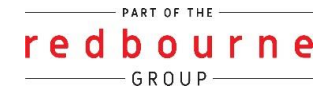

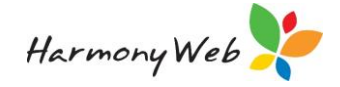

# **Program Setup**

## Troubleshooting

**Issue:** I cannot see the Program & Practices menu.

Why? This will be due to the permissions that have been applied to the role which is assigned to the user.

**Resolution:** The user will need to have the option called **Program & Practices** set to edit (to enable the user to make changes) or view (to enable the user to see but not make any changes).

To fix this please follow the steps below:

First you need to find what type of permission the user has:

- 1. Click on the cog settings
- 2. Select user/personnel
- 3. Find the user within the list and click edit
- 4. Click on the Sites tab
- 5. View the role name assigned to the user:

| EDIT USER ANDREW SIMONS (CONTACT)                                                                  |             |        |        |  |  |  |
|----------------------------------------------------------------------------------------------------|-------------|--------|--------|--|--|--|
| General Details Sites General Approvals / CCMS Personnel Approvals CCS Personnel Roles e-Signature |             |        |        |  |  |  |
| Displaying 1 of 1                                                                                  |             |        |        |  |  |  |
| Site Name                                                                                          | Roles       | Active |        |  |  |  |
| Redbourne Child Care Centre                                                                        | e-signature | Yes    | (N Eat |  |  |  |

Next, change permissions for that role:

- 1. Click on the cog settings
- 2. Select setup
- 3. Click on the roles tab
- 4. Next to edit, click on the down arrow and select Permissions
- 5. Select the component Program & Practices
- 6. Scroll to find the sub-component Program & Practices
- 7. Drop down the permission type to select either edit or view
- 8. Click save